Drodzy Rodzice, SALOS KRAKÓW stara się o Certyfikację Szkółki Piłkarskiej w programie Polskiego Związku Piłki Nożnej. Poprzez to chcemy, aby nasz Klub świadczył swoje usługi na jak najwyższym poziomie.

W tym celu, konieczne jest zarejestrowanie zawodników z roczników 2013 i młodszych w szkółce, na profilu PZPN.

Poniżej instrukcja, jak tego dokonać.

## 1. ZAŁOŻENIE PROFILU RODZICA

Konieczne jest posiadanie konta rodzica na stronie laczynaspilka.pl. Na górze po prawej stronie klikamy ZALOGUJ SIĘ

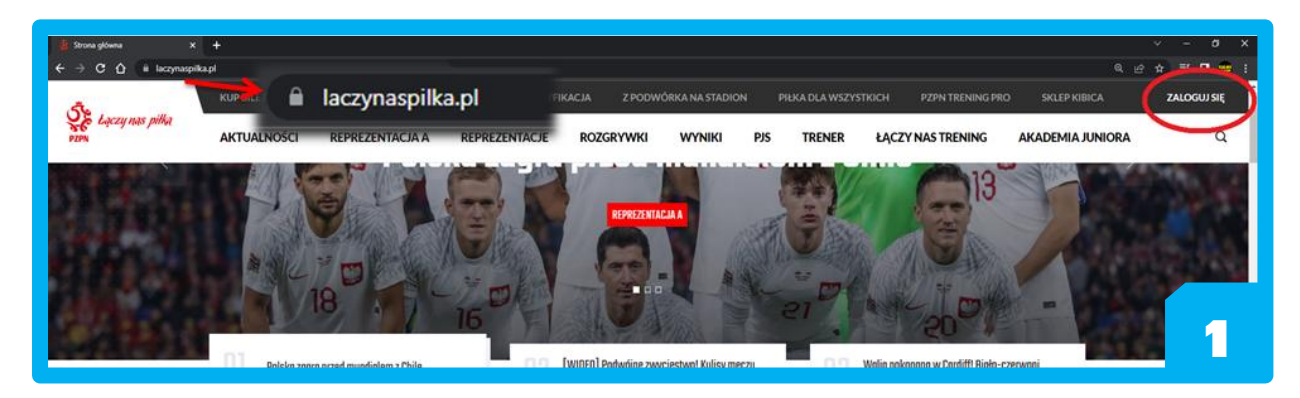

Otwiera się formularz: Klikamy w napis ZAREJESTRUJ SIĘ

| Łąc                                     | zy nas piłką                                                                                  |                                                                                    |              |
|-----------------------------------------|-----------------------------------------------------------------------------------------------|------------------------------------------------------------------------------------|--------------|
|                                         | LOGOWANIE<br>do serwisów internetowych<br>Polskiego Związku Piłki Nożnej<br>Email             | PULSKA                                                                             |              |
|                                         | Hasto  Zapamiętaj mnie Nie pamiętam hasła  Zaloguj  Jester nowym użytkownicjem Zaziestruj sie | Jesteś nowym użytkownikiem?<br>Zarejestruj się                                     |              |
| Lącz                                    | y nas piłka                                                                                   |                                                                                    | 2<br>Polskiv |
| ALL ALL ALL ALL ALL ALL ALL ALL ALL ALL | NALEŻY WYPEŁNIĆ DANYMI RO<br>ZAZNACZYĆ WSZYSTKIE WYM/<br>ZGODY ORAZ KLIKNĄĆ                   | DDZICA,<br>AGANE<br>REJESTRACJA<br>Piervsze imię<br>Nazvrisko<br>E-mail<br>Hasto A |              |

NA DOLE STRONY

Zarejestruj się

| - Oświadczan | n, iž zapoznalem się z Regulaminem Profilu |
|--------------|--------------------------------------------|
| Użytkownika  | a Ekosystemu PZPN i zawartym w nim         |
| obowiązkier  | n informacyjnym art. 13 RODO, oraz akcep   |
| jego postan  | owienia.                                   |
|              |                                            |

Nie jestem robote

Po poprawnie wpisanych danych, na podany adres mailowy zostanie przesłany link do aktywacji. W razie kłopotów ze znalezieniem wiadomości, proszę przejrzeć na swoich skrzynkach foldery *SPAM, OREFTY* lub *SPOŁECZNOŚCI*.

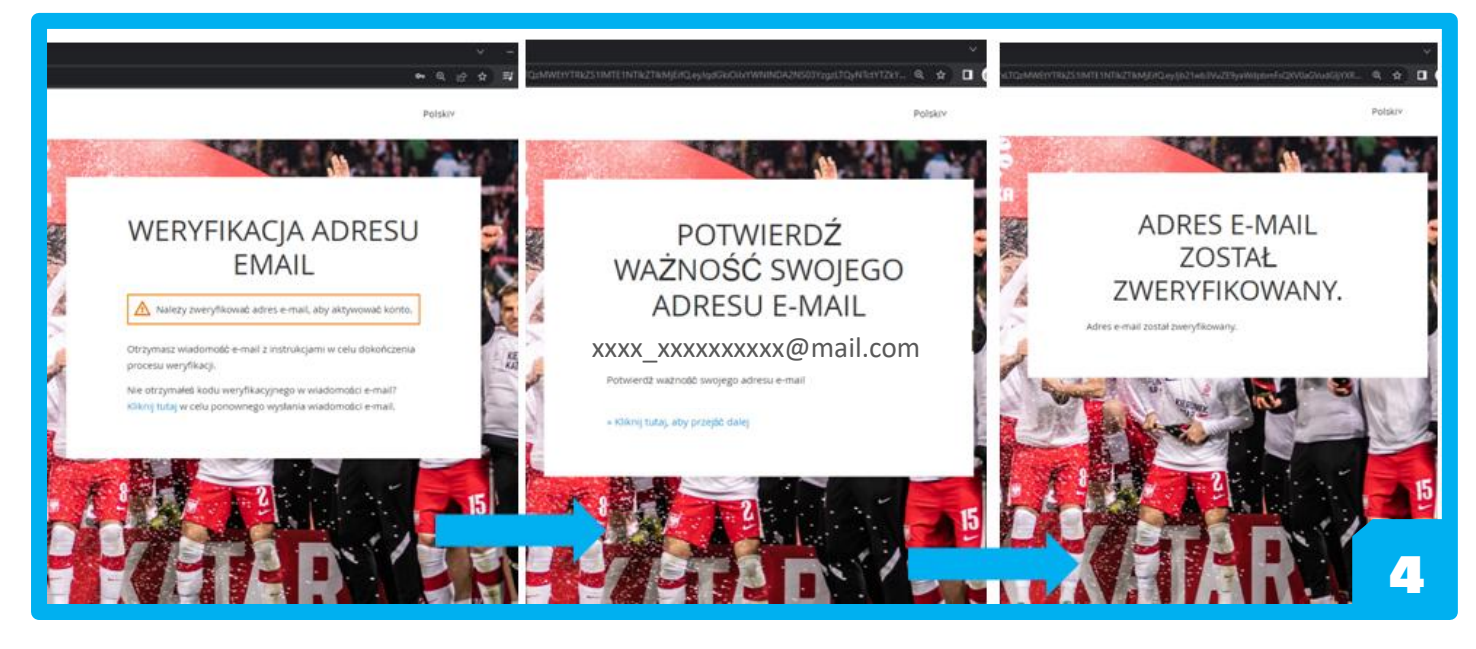

W ten sposób konto na portalu PZPN zostało założone poprawnie.

Teraz należy ponownie wejść na stronę *laczynaspilka.pl* i kliknąć *ZALOGUJ SIĘ* w prawym górnym rogu. Tym razem logujemy się podanymi wcześniej: adresem e-mail i hasłem.

| Łącz       | ry nas piłką                                                             |
|------------|--------------------------------------------------------------------------|
| A. Junited |                                                                          |
| 109        | LOGOWANIE<br>do serwisów internetowych<br>Polskiego Związku Piłki Nożnej |
| 100 A      | E-mail                                                                   |
| KIEL ALL   | Hasto                                                                    |
|            | Dapamiętaj mnie<br>Nie pamiętam hasła                                    |
|            | Zaloguj                                                                  |
| F          | Zarejestruj się                                                          |

## 2. ZAŁOŻENIE PROFILU DZIECKA I WNIOSEK O DOŁĄCZENIE DO SZKÓŁKI

Na stronie głównej klikamy na górze w zakładkę CERTYFIKACJA.

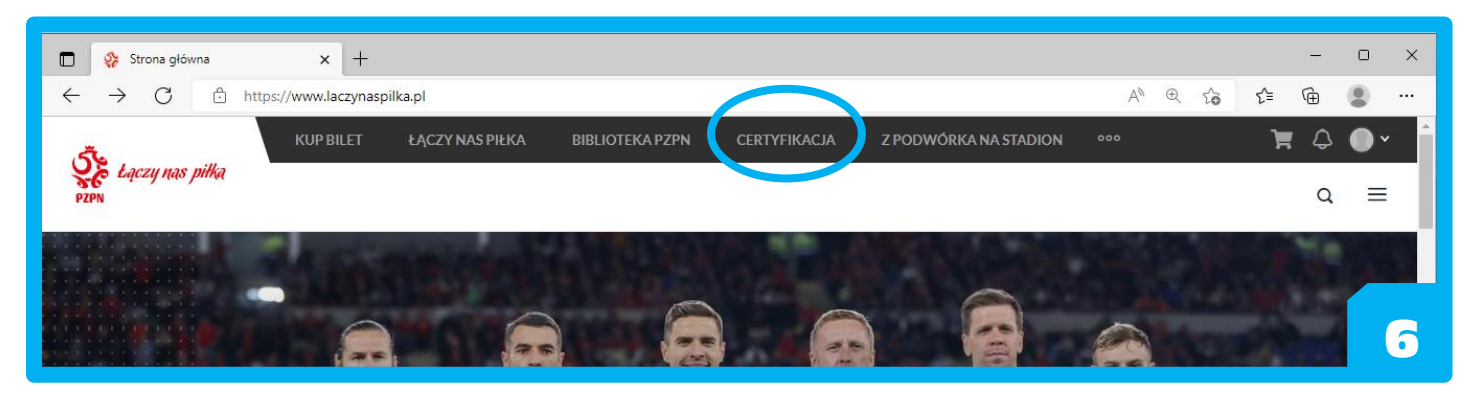

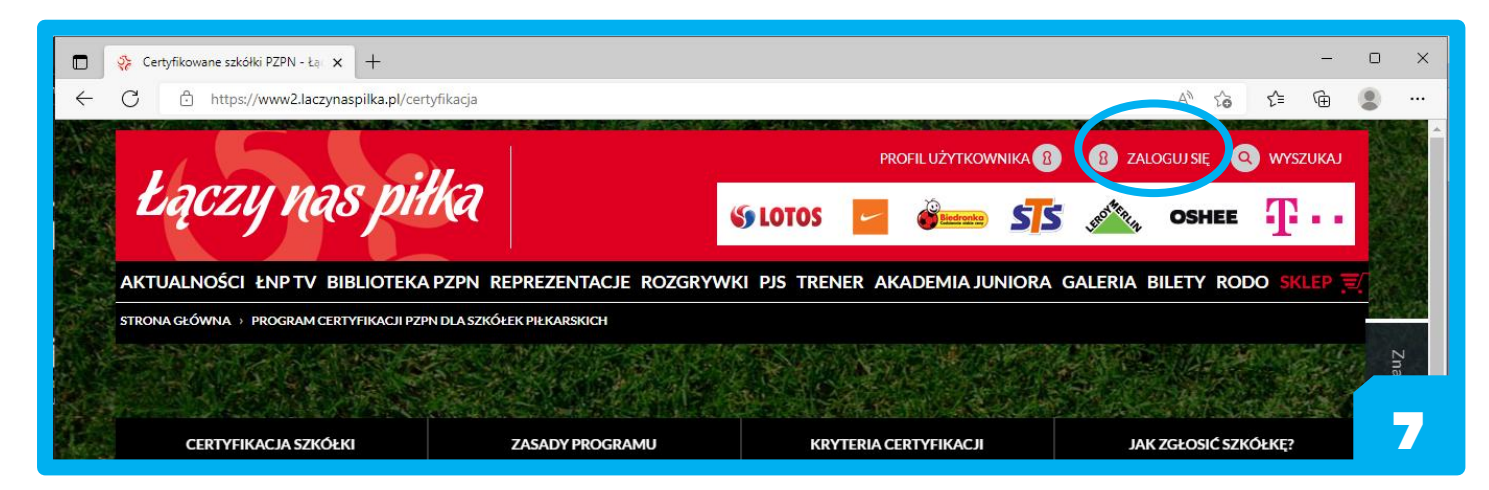

W poniższym widoku strony (Moje profile) klikamy na: DLA ZAWODNIKA – ZOSTAŃ ZAWODNIKIEM.

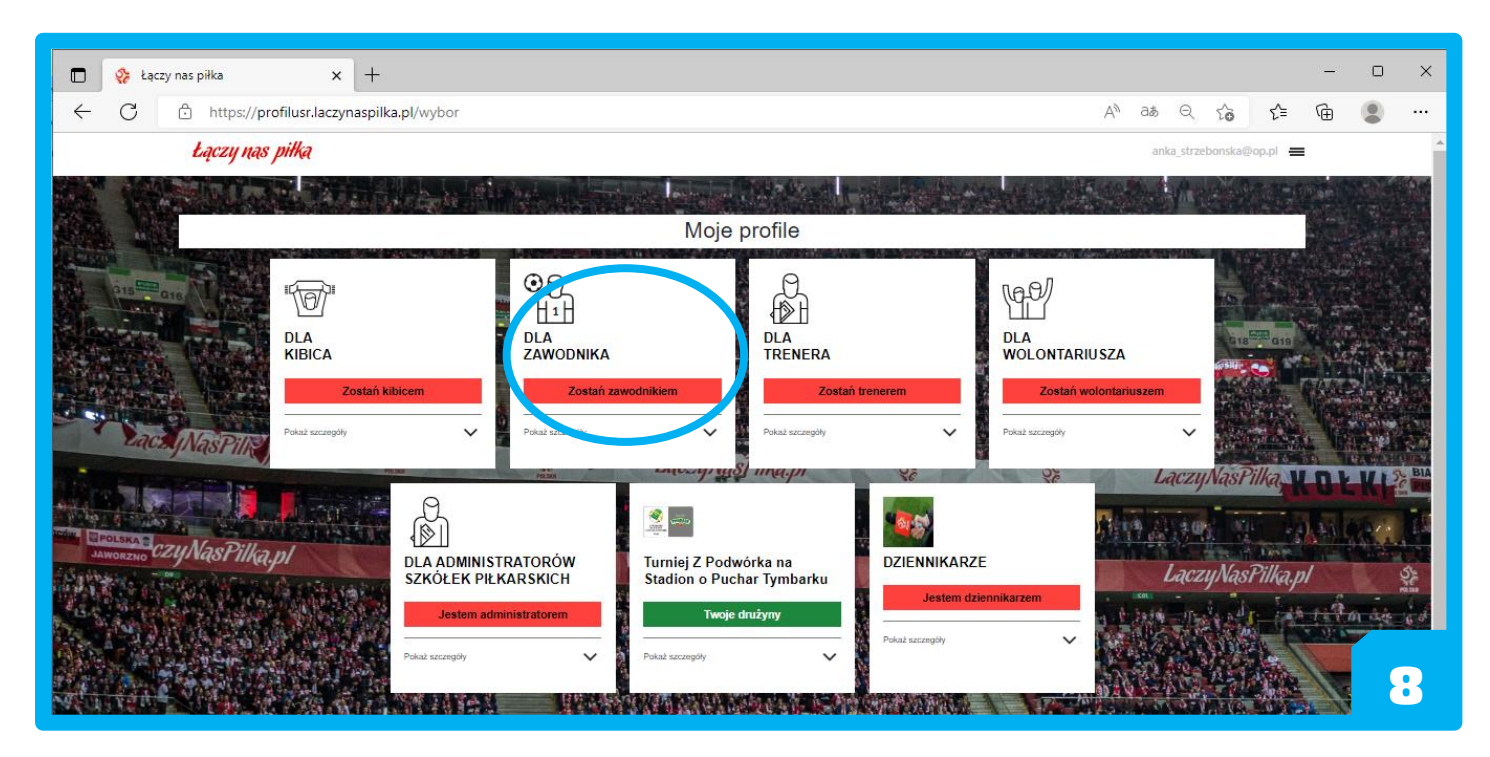

Następnie: UTWÓRZ NOWY PROFIL - REJESTRACJA.

| GIG CONTRACTOR | Фір         Mój Profil         GRAM W РЕКС    Rejestracja | Image: Strain Strain Strai |   |
|----------------|-----------------------------------------------------------|----------------------------------------------------------------------------------------------------|---|
|                | KII                                                       | POLSKR                                                                                                    | 9 |

Następnie, konieczne jest uzupełnienie danych dziecka i potwierdzenie wymaganych zgód.

Po poprawnym wypełnieniu formularza z danymi dziecka pojawi się kominukat, że rejestracja ZOSTAŁA ZAKOŃCZONA SUKCESEM.

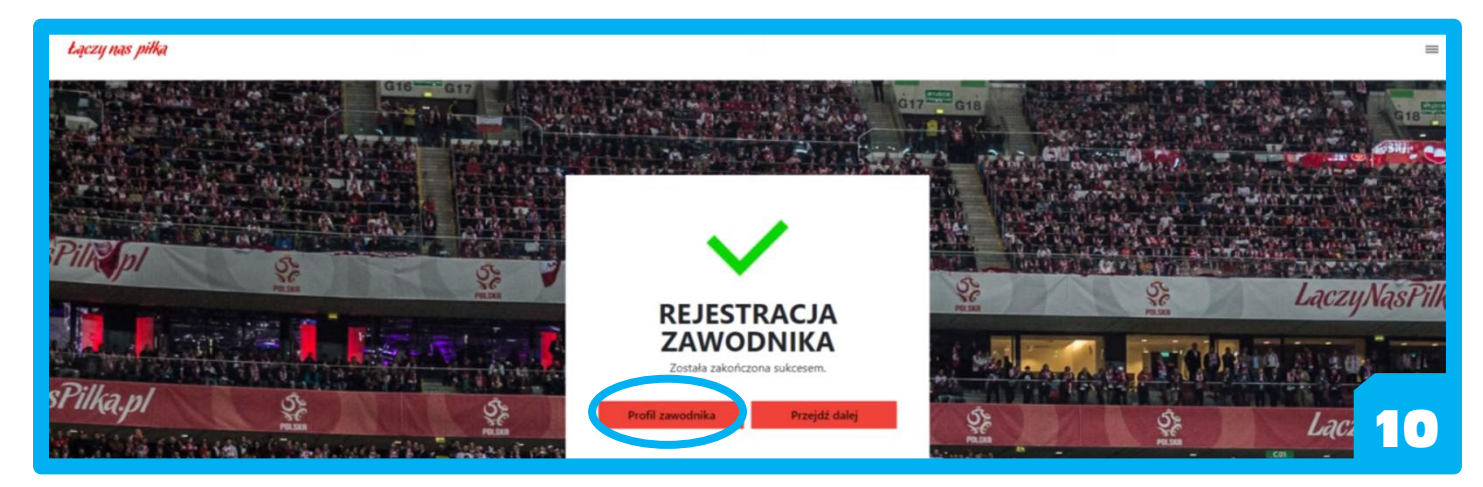

W profilu zawodnika należy kliknąć NOWY WNIOSEK.

| -                                              | and the second second second second second second second second second second second second second second second                                                                                                    |      |  |  |  |
|------------------------------------------------|----------------------------------------------------------------------------------------------------|------|--|--|--|
|                                                | PLOTE, ZARODINA                                                                                                    |      |  |  |  |
|                                                | MICHAL KOWALSKI                                                                                                    |      |  |  |  |
|                                                | Chywdithre: POLSKE                                                                                                    |      |  |  |  |
|                                                | Ne PESL/Ar Response: XXXXXXXXXXXX                                                                                                    |      |  |  |  |
|                                                | Data underwise XXXXXXXX                                                                                                    |      |  |  |  |
|                                                | Absected. maligned pl                                                                                                    |      |  |  |  |
|                                                | In the second and a second second sec |      |  |  |  |
|                                                |                                                                                                    |      |  |  |  |
|                                                | Edytaj profil                                                                                                    |      |  |  |  |
|                                                | - Powrót                                                                                                    |      |  |  |  |
|                                                |                                                                                                    | 1000 |  |  |  |
| Rejestracja w klubie                           | Schill Marchi                                                                                                    |      |  |  |  |
| 744 unique a saturizationi a utichi a il Resum |                                                                                                    |      |  |  |  |
|                                                |                                                                                                    |      |  |  |  |
|                                                | Kowy wniosek                                                                                                    |      |  |  |  |
|                                                |                                                                                                    |      |  |  |  |
|                                                |                                                                                                    |      |  |  |  |
|                                                | Złoż wniosek o potwierdzenie w szkołce                                                                                                    |      |  |  |  |
|                                                |                                                                                                    |      |  |  |  |
|                                                |                                                                                                    |      |  |  |  |
|                                                |                                                                                                    |      |  |  |  |
|                                                |                                                                                                    |      |  |  |  |

W formularzu należy wypełnić wszystkie dane i zgody oraz zatwierdzić klikając na ZAPISZ.

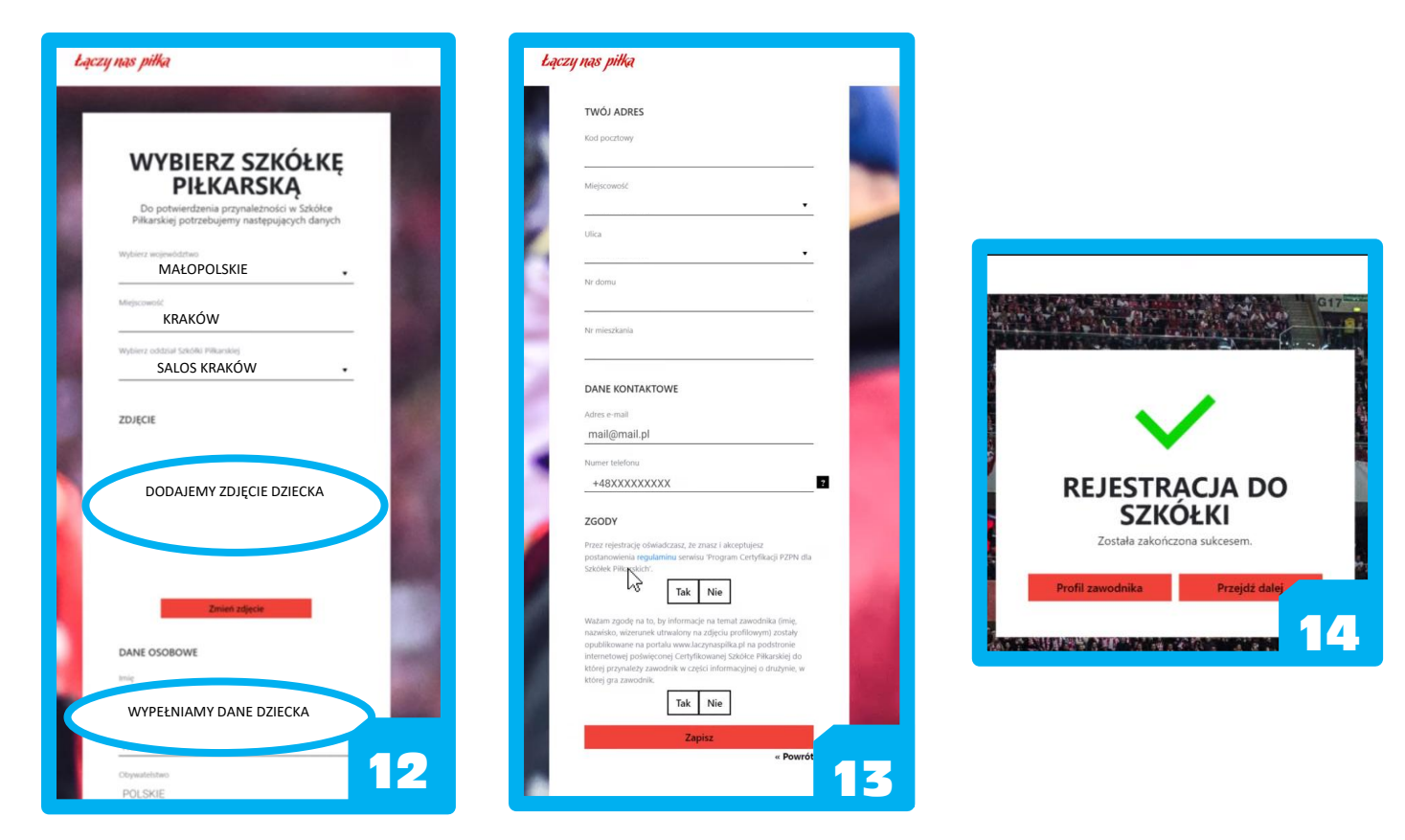

Po ostatecznym komunikacie wystarczy już czekać, aż administrator SALOSu zatwierdzi zawodnika.

Instruktarz do samego przypisywania do szkółki piłkarskiej znajduje się w filmiku pod adresem: https://tiny.pl/w7m47